### 安卓版 App 不能连接码灯的操作说明

### 步骤1:检查 Discovery 是否被手机蓝牙配对

因为 Discovery 码灯和手机之间采用低功耗蓝牙通讯,是不需要在手机的蓝牙设置里配对的。直接用 App 搜索连接,所以先确保手机没有对 Discovery 码灯主机进行配对。

| 07:42 📀                         | * & ବ 🛛 С 📼         |  |  |
|---------------------------------|---------------------|--|--|
| く 蓝牙                            | *                   |  |  |
| 打开蓝牙                            |                     |  |  |
| <b>开放检测</b><br>附近所有蓝牙设备均可检测到此设备 |                     |  |  |
| 手机名称<br>360 N5                  | $\langle / \rangle$ |  |  |
| 已配对的设备                          | X                   |  |  |
| * Discovery                     | ©                   |  |  |
| 可用设备不要配对                        |                     |  |  |
| SPENCER-MBP                     |                     |  |  |
|                                 |                     |  |  |
|                                 |                     |  |  |
|                                 |                     |  |  |
| 风地家设备                           |                     |  |  |

### 步骤 2:开关一次蓝牙

在山人运动 App 未启动的情况下,重新启动一下手机的蓝牙。让安卓系统蓝牙的一些残留数据得以清

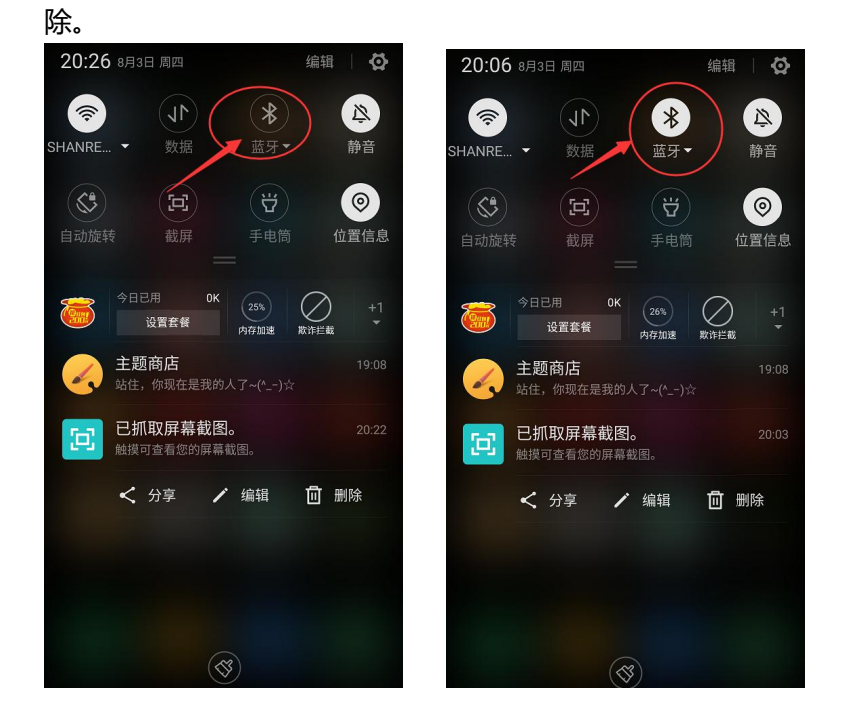

## SHOULEU

### 步骤 3:启动山人运动 App,搜索 Discovery 码灯

打开山人运动 App , 在"个人中心"点击"添加设备"。搜索 Discovery 码灯。

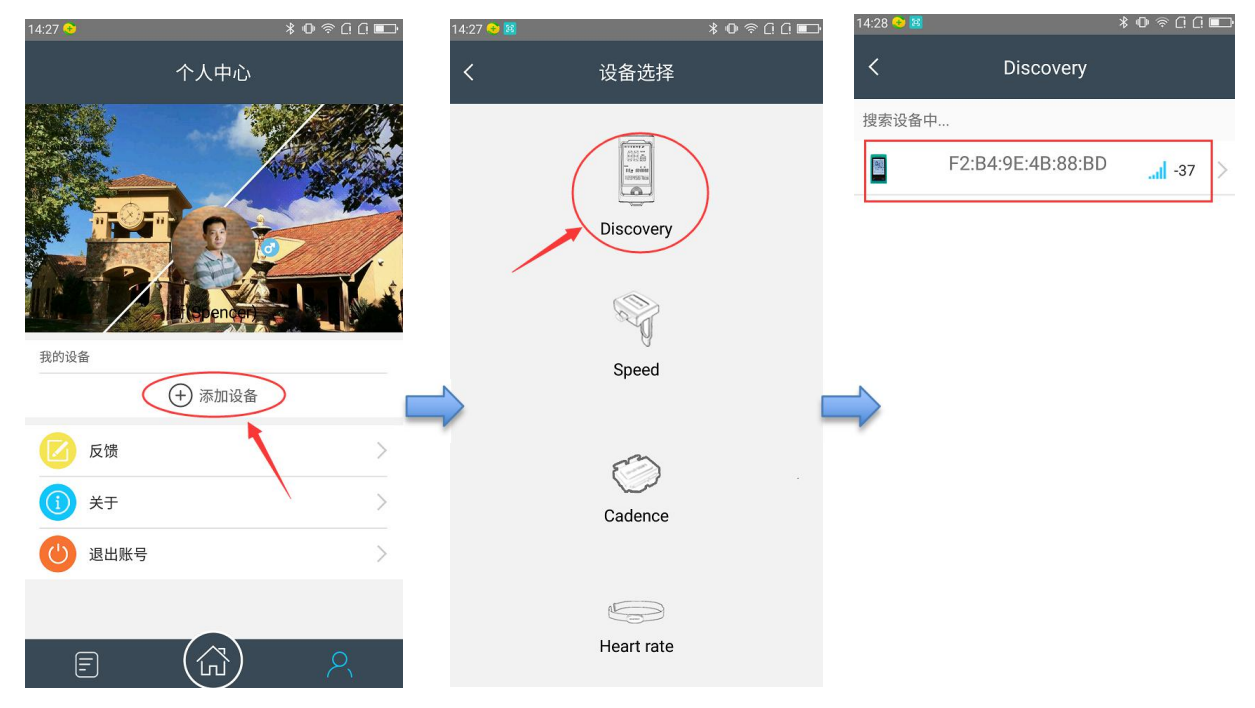

#### 步骤 4:点击搜索到的码灯,观察连接过程

点击搜索到的码灯, App 会启动连接绑定过程。如果连接绑定没有成功, 请看一下是进行到哪一步不成功的, 向我们反馈。

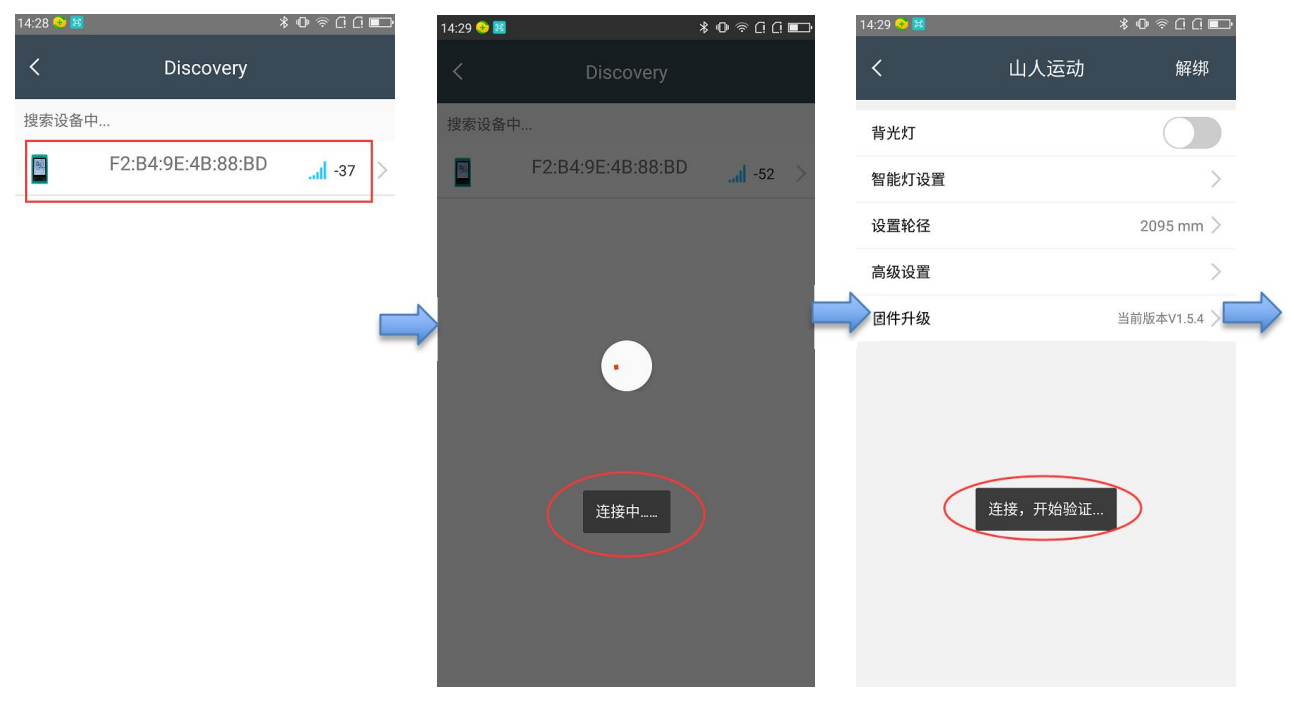

# SHOULEU

| 14:30 📀 🗃 | k      | \$0 奈ርር⊡     | 14:30 📀 😣 |      | ≱Օ≑նն∎⊐։     |
|-----------|--------|--------------|-----------|------|--------------|
| <         | 山人运动   | 解绑           | <         | 山人运动 | 解绑           |
| 背光灯       |        |              | 背光灯       |      |              |
| 智能灯设置     |        | >            | 智能灯设置     |      | >            |
| 设置轮径      |        | 2095 mm >    | 设置轮径      |      | 2095 mm >    |
| 高级设置      |        | >            | 高级设置      |      | · >          |
| 固件升级 🔵    | ¥<br>۲ | 首前版本V1.5.4 > | 固件升级 鱼    |      | 当前版本V1.5.4 > |
| (         | 绑定成功   |              | )         | 验证成功 | >            |